| Application Note |                                                 | Ref No: an2k-037 | Last Modify 120209 |
|------------------|-------------------------------------------------|------------------|--------------------|
| テーマ              | MPC-1000/N816 パルス発生(タッチパネルで点データ編集とフラッシュ ROM 保存) |                  |                    |
| 使用機器             | MPC-1000 または MPC-N816、ステップモータ、タッチパネル            |                  |                    |

## ■機器構成

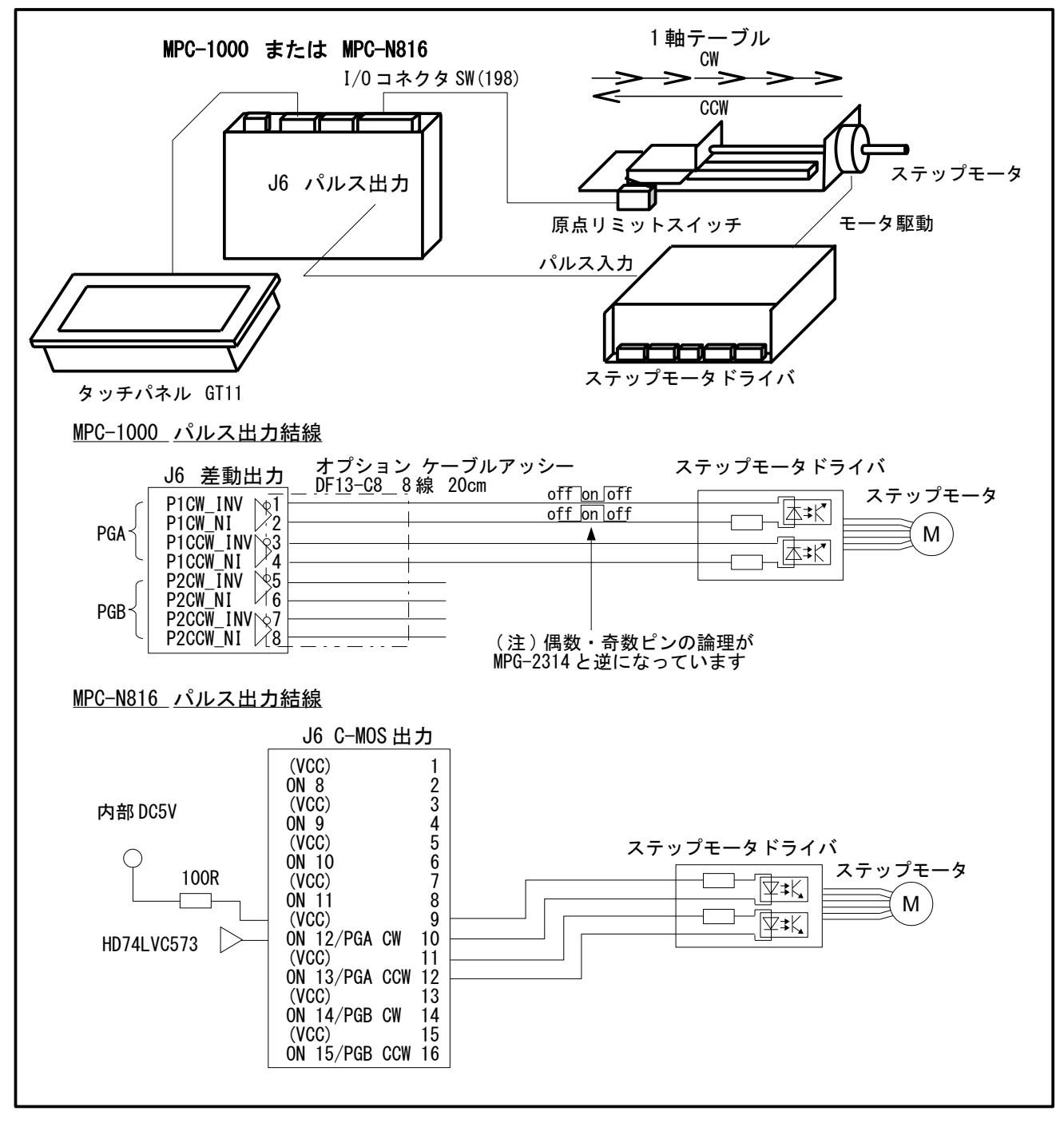

#### ■概要

- MPC-1000 または MPC-N816 ワンボードでパルス発生を行います。
- 1軸テーブルを CW 方向にピッチ移動(絶対座標移動)して原点に戻ります。移動先の点データは タッチパネルの10キーで編集します。
- 点データは MPC のフラッシュ ROM に書き込むので、バッテリバックアップの無い MPC-1000、MPC-N816 でも電源オフで消失しません。

### ■関連資料

[アプリケーションノート] MPC-1000 パルス発生例 http://departonline.jp/mpc2000/ref/headline/appendix/pdf/an2k-023.pdf [技術情報] MPC-816 から MPC-N816 への移行資料 > MPC-N816 J6 コネクタ 簡易パルス発生例 http://departonline.jp/mpc2000/ref/headline/appendix/pdf/MPC-816toN816.pdf

### ■MPC サンプルプログラム

- サブルーチン \*PGA HOME で原点復帰をします。
- サブルーチン \*PNT\_EDIT で点データの編集と保存をします。フラッシュ ROM 書き込みは FSP コマンドです。書き込まれたデータはパワーオン時に自動的に読み込まれます。(コマンド で読む場合は FLP)
- 移動先の点データとして P(100)、P(102)、P(104)、P(106)、P(108)を使用しています。P(110)は 速度(FEED)の値です。
- 点データ(X(n),Y(n),U(n),Z(n))は符号付4byte長、MBK(n)は基本形が符号無し2byte長です。サイズを整合させるためMBK(n)をMBK(n~Lng)とキャストしています。~LngでキャストするとMBK(n)を下位、MBK(n+1)を上位とします。点データを2つ飛びに使っているのはMBK(n~Lng)に番号を合わせているためで、特に意味はありません。

/\* タッチパネル通信設定 MEWNET 38400 1 TIME 1000 MBK(0) = 0/\* タッチパネル page0 MBK (300) =0 /\* メッセージクリア PGA "D" 0 PGA "A" 10000 WAIT SW (204) ==1 /\* パルス出力方式 O=CW/CCW(default), 1=PULSE/DIR /\* 最高速(pps)。パラメータ変更後は演算時間を要する /\* PGA レディー待ち D0 DO MSG\$=" S MBK MSG\$ 90 12 /\* タッチパネル位置表示クリア MBK (300) =1 /\* [MOVE]ボタン or [PNT EDIT]ボタン /\* [MOVE] WAIT SW(71000) | SW(71001) IF SW(71000) THEN BREAK /\* EXIT DO~LOOP ELSE GOSUB \*PNT\_EDIT END\_IF LOOP GOSUB \*PGA HOME /\* 原点復帰 MBK (300) =2 PGA "F" X (110) FOR PNT=100 TO 108 STEP 2 /\* "移動中"メッセージ /\* スピード min0~max10 MSG="MOVE to P"+STR(PNT)+" /\* タッチパネル 移動先表示 S\_MBK MSG\$ 90 12 PGA "M" X (PNT) /\* 絶対座標移動 WAIT SW(204) == 1/\* PGA レディー待ち NEXT MSG\$="MOVE to ORG" S\_MBK MSG\$ 90 12 /\* タッチパネル 移動先表示 PGA "M" 0 WAIT SW(204)==1 TIME 500 LOOP \*PGA\_HOME  $MB\overline{K}(30\overline{0}) = 3$ /\* "原点復帰中"メッセージ /\* もしも原点LSがオンしていたら退避移動をする IF SW(198) == 1 THEN PGA "F" 5 /\* speed

PGA "R" 1000 WAIT SW(204)==1 /\* 相対座標移動 END\_IF PGA "G" -4000 WAIT SW (198) ==1 OFF\_PGA /\* 定速移動 CCW 方向 4Kpps /\* 原点LSオン待ち /\* PGA パルス発生停止 TIME 50 PGA "H" 0 PGA "V" /\* ディレイ必要 /\* この位置を0とする PRINT "PGA version=" V\_PGA PGA "C" /\* ファームウェアバージョン番号取得 /\* ファームウェアバージョン番号取得 /\* ファームウェアバージョン番号表示 (V\_PGA は予約変数) /\* 現在位置取得 PRINT "Current Positon" V\_PGA /\* 現在位置表示 RETURN \*PNT\_EDIT FOR PNT=100 TO 110 STEP 2 /\* 現在の位置データを MBK () にセットする  $MBK (PNT^Lng) = X (PNT)$ NEXT MBK(0) = 1/\* タッチパネル page1 /\* "0k"ボタン or "Cancel"ボタン /\* "0k"ボタン WAIT SW(71002) | SW(71003) IF SW(71002) THEN FOR PNT=100 TO 110 STEP 2 X (PNT) = MBK (PNT~Lng) /\* 設定内容を位置データにセットする NEXT FSP /\* P(100)~(299) フラッシュ ROM に書き込み /\* パワーオン時に読み込まれる END IF MBK(0) = 0/\* タッチパネル page0 RETURN

■タッチパネルデザイン

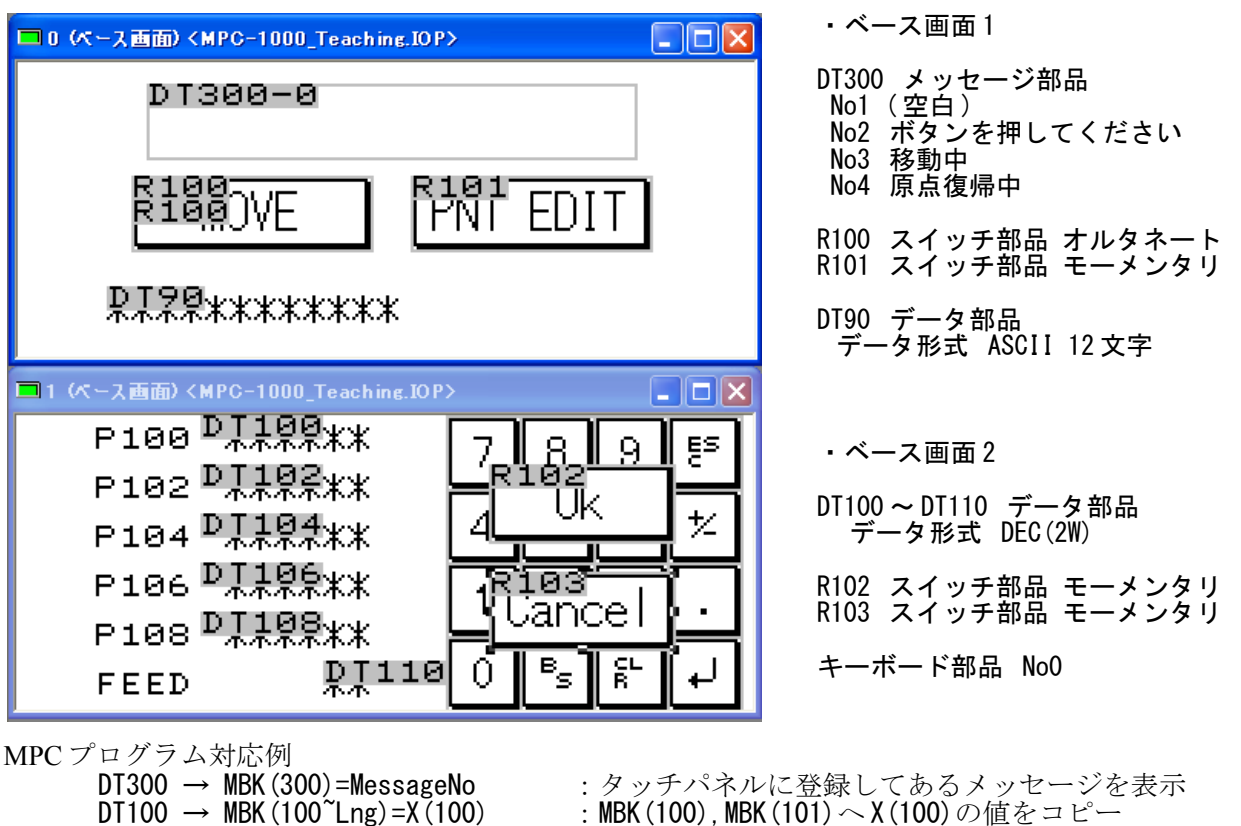

: 文字列 MSG\$を MBK (100) や先頭に 12 文字コピー : SW (71000) ビット入力 : SW (71001) ビット入力

# ■実行中のタッチパネル画面

| ボタンを押して下さい<br>MOVE PNT EDIT                                                                        | ・最初の画面(ベース画面 1)<br>MOVE ボタンを押すと原点復帰し、その後ピッチ<br>移動をします。<br>PNT EDIT ボタンで点データ編集画面になります。                      |
|----------------------------------------------------------------------------------------------------|----------------------------------------------------------------------------------------------------|
| 原点復帰中<br>MOVE PNT EDIT                                                                             | • 原点復帰中                                                                                                    |
| 移動中<br>MOVE PNT EDIT<br>MOVE to P104                                                               | • 移動中                                                                                                    |
| P100 1000   P102 2000 Ok   P104 3000 Ok   P106 4000 Cancel   P108 10000 FEED 10                    | ・点データ編集画面 (ベース画面 2)<br>現在の各点の値を表示します。<br>数字をタッチすると 10 キーが現れ値を変更<br>することができます。<br>Ok ボタンでフラッシュ ROM に書き込みます。 |
| P100 1000 7 8 9 5   P102 2000 4 5 6 2   P104 3000 4 5 6 2   P106 4000 1 2 3 1   P108 10000 0 5 5 4 |                                                                                                    |

--- End Of Doc ---